## De'Longhi PrimaDonna Soul

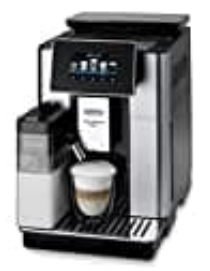

## Maschine mit Wlan und App verbinden

## Funktion: Konnektivität

Mit dieser Funktion wird die Konnektivität der Kaffeemaschine aktiviert oder deaktiviert. Dazu wie folgt vorgehen:

1. Das Menü Einstellungen drücken (B6).

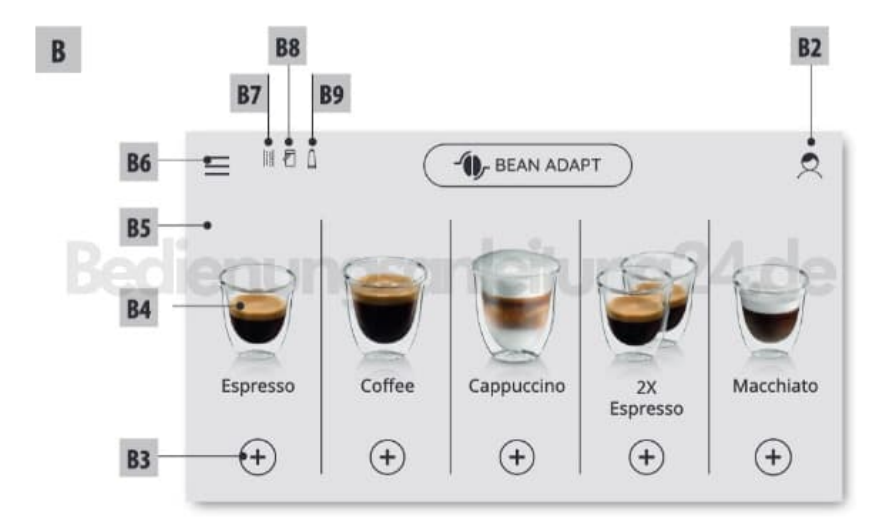

- 2. Die Option "Konnektivität" wählen und auf "Weiter" drücken.
- 3. Die WLAN-Verbindung und die Fernbedienung aktivieren (durchführbar per Delonghi Coffee Link App).

De'Longhi COFFEE LINK Download für Android Download für iOS

- 4. Auf der Bildschirmseite wird die PIN der Kaffeemaschine angezeigt, die notwendig ist, um per App die Verbindung herzustellen.
- 5. Auf "←" drücken, um mit der gespeicherten neuen Auswahl zum Home Display zurückzukehren.

6. Im Menü Einstellungen (B6) erscheint das Symbol für den Verbindungsstatus abwechselnd mit den anderen Symbolen (z.B. Entkalkung, usw.)

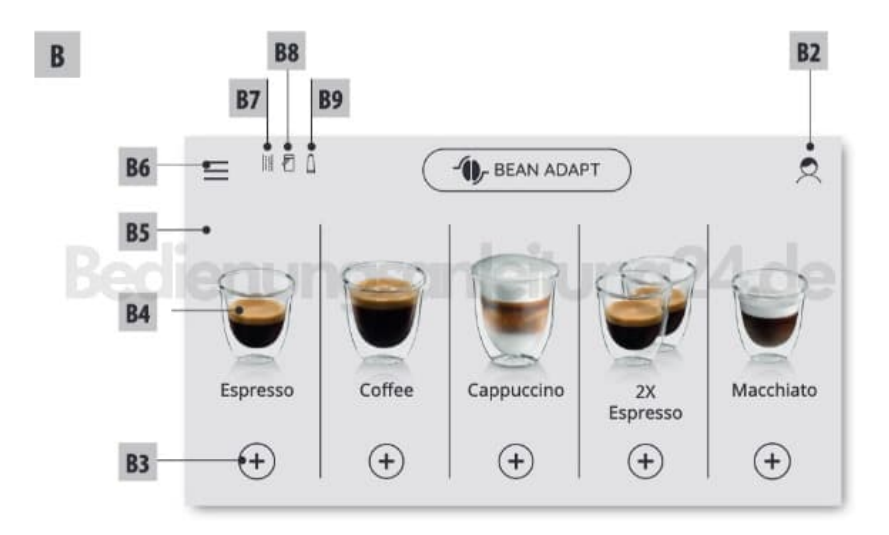

## 7. Symbole

| Symbol auf der Homepage | Bedeutung                                                                                                    |
|-------------------------|----------------------------------------------------------------------------------------------------|
| 6                       | Das Gerät ist verbunden                                                                                                    |
| <b>Sedienungsa</b>      | Das Gerät ist mit dem hei-<br>mischen WLAN-Netzwerk<br>verbunden, aber es gibt kein<br>Netz oder die Cloud ist nicht<br>erreichbar |
| Symbol auf der Homepage | Bedeutung                                                                                                    |
|                         | Die Verbindung ist deakti-<br>viert. Um sie zu aktivieren,                                                                         |

- 8. Hinweis: Wenn die Fernverbindung ausgeschaltet ist, sind einige Funktionen der App nicht verfügbar (z.B. Getränkeausgabe).
- 9. Wenn der Name oder das Passwort des WLAN-Netzwerks geändert oder wenn eine Verbindung zu einem

neuen WLAN-Netzwerk hergestellt wird, muss der nachfolgend beschriebene Resetvorgang durchgeführt werden:

- wie zuvor unter Punkt 1 bis Punkt 3 beschrieben vorgehen
- "Reset" drücken
- "Ok" drücken, um die Löschung der Netzeinstellungen zu bestätigen
- die neuen Zugangsdaten eingeben und per App erneut eine Verbindung herstellen